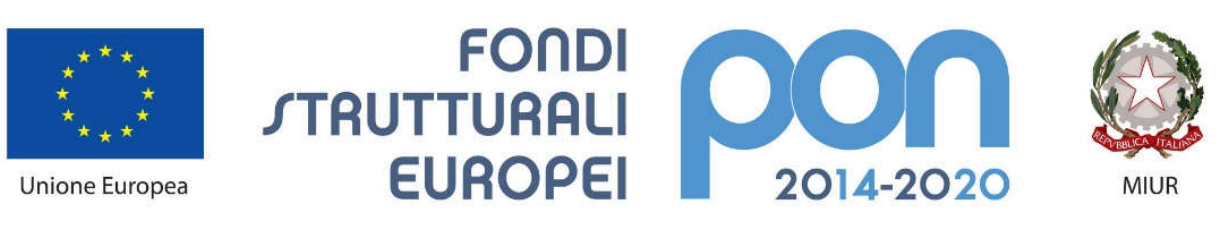

PER LA SCUOLA - COMPETENZE E AMBIENTI PER L'APPRENDIMENTO (FSE-FESR)

# Gestione Convenzione e altre funzionalità per le scuole paritarie

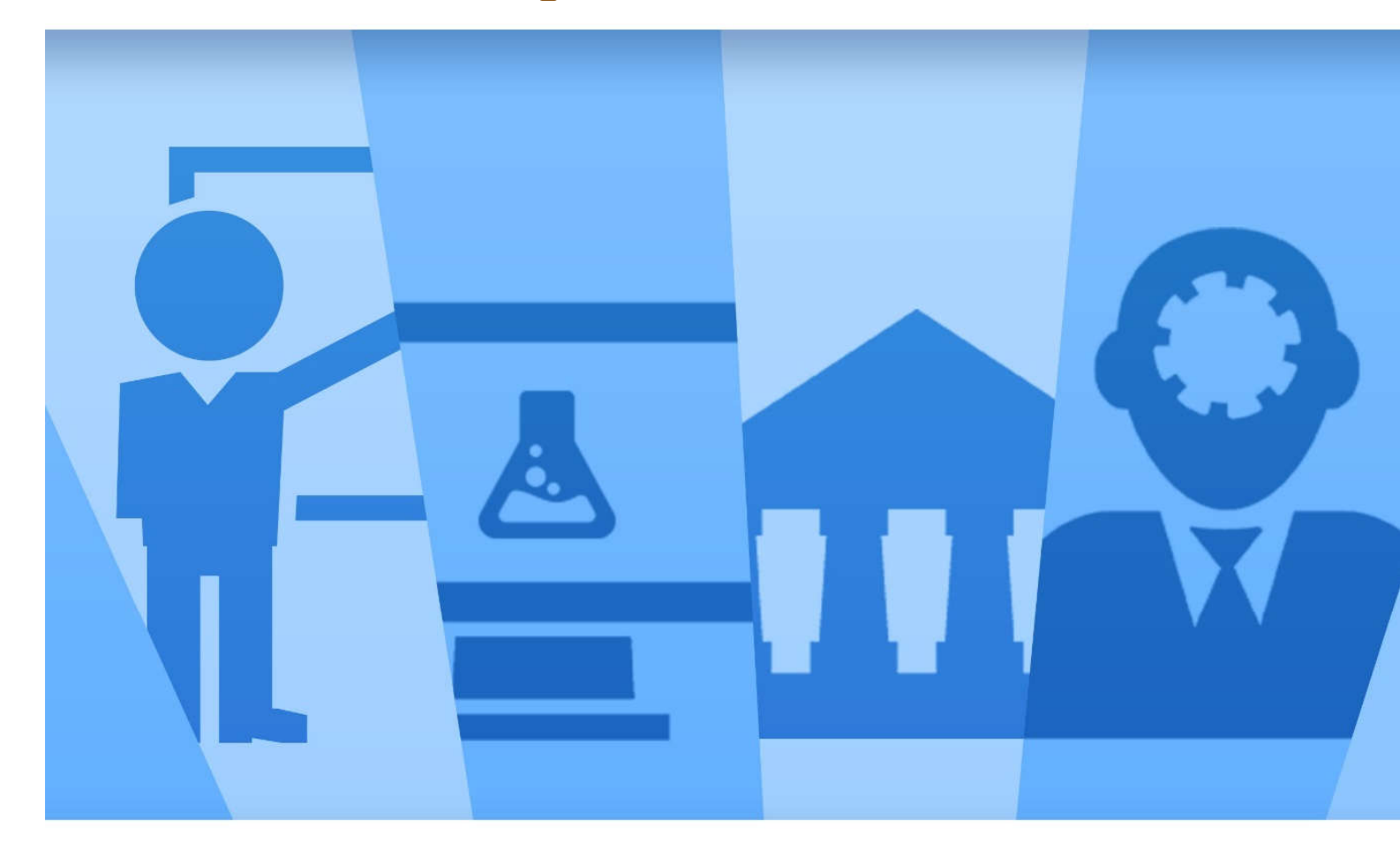

Ultima revisione 13/10/2020

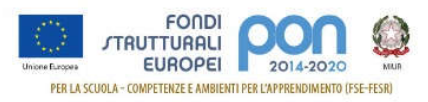

## INDICE

| 1 | Prer | nessa                                                                            | . 2 |
|---|------|----------------------------------------------------------------------------------|-----|
|   | 1.1  | Accedere alla "Gestione finanziaria" – SIDI                                      | . 3 |
|   | 1.2  | Accedere all'area Finanziario contabile - "Sistema Informativo fondi (SIF) 2020" | . 3 |
|   | 1.3  | Accedere alla funzione "Gestione Convenzione / Fideiussione"                     | . 5 |
|   | 1.4  | Gestire la Convenzione e la Fideiussione                                         | . 6 |
|   | 1.5  | Modifiche della Fideiussione                                                     | 16  |
|   | 1.6  | Visualizza Progetti                                                              | 22  |
|   | 1.7  | Convalida Dati Anagrafici                                                        | 23  |

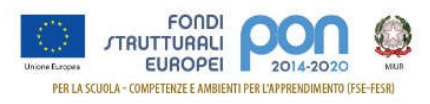

## 1 Premessa

Nell'ambito del "PON Per la Scuola 2014-2020", sono stati emanati degli avvisi la cui partecipazione è estesa alle scuole paritarie "non commerciali".

Il processo prevede che, a seguito dell'invio delle candidature, l'Autorità di Gestione produca le **graduatorie** in base ai criteri riportati nell'avviso.

Per tutte le candidature da autorizzare, **l'Autorità di Gestione redigerà una convenzione** che regolamenta l'accordo tra il Ministero dell'Istruzione (di seguito MI) e la scuola Paritaria relativamente all'attuazione del progetto descritto nella candidatura, che dovrà essere firmata da entrambi i contraenti.

Per poter procedere all'autorizzazione del progetto, l'istituto paritario dovrà presentare una fideiussione bancaria o polizza fideiussoria assicurativa valida fino al ventiquattresimo mese successivo alla data di conclusione del progetto. La fideiussione sarà corredata da una dichiarazione sostitutiva, accompagnata da una copia di un documento di identità in corso di validità del dichiarante o, in alternativa, la fideiussione dovrà essere corredata da autentica notarile circa la qualifica, i poteri e l'identità del soggetto firmatario del titolo di garanzia.

Al fine di acquisire tutta la documentazione sopra riportata e consentire all'Autorità di Gestione di validarla per poter poi perfezionare la Convenzione del finanziamento, è stata messa a disposizione delle scuole paritarie la funzione "Gestione Convenzione / Fideiussione" che verrà descritta nei paragrafi successivi.

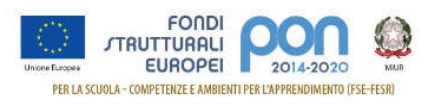

## 1.1 Accedere alla "Gestione finanziaria" – SIDI

Accedere alla "Gestione finanziaria" dalla home page dei Fondi Strutturali utilizzando il seguente link:

http://www.istruzione.it/pon/

e selezionare la Gestione Finanziaria.

| Ministero dell'Istruzione dell'Università e della Ricerca                                     | 🔥 Avviso alle scuole 🕥 Accesso ai Servizi -                                                                     |
|-----------------------------------------------------------------------------------------------|----------------------------------------------------------------------------------------------------|
| FONDI<br>Umme Europei<br>PER LA SCUOLA - COMPETENZE E AMBIENTI PER L'APPRENDIMENTO (FSE-FESR) | Gestione Interventi<br>Gestione Finanziaria<br>II PON - Avvisi - PON kit - PON tras<br>Comitato di sorveglianza |

## 1.2 Accedere all'area Finanziario contabile - "Sistema Informativo fondi (SIF) 2020"

Accedere al SIDI ed inserire le credenziali dell'utenza specifica:

| Login                     |                      |  |
|---------------------------|----------------------|--|
| Username:                 | Username dimenticato |  |
| Inserisci il tuo username |                      |  |
| Password:                 | Password dimenticata |  |
| Inserisci la password     |                      |  |
|                           |                      |  |

Selezionare dal menu Applicazione SIDI nell'area Gestione Finanziario Contabile l'applicazione Sistema Informativo Fondi (SIF) 2020:

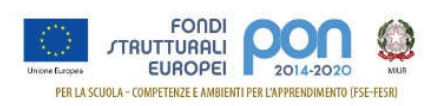

| Ministero dell'Istruzione dell'Università e della Ricerca |                   |                                       |   |  |  |
|-----------------------------------------------------------|-------------------|---------------------------------------|---|--|--|
| SIDI<br>Sistema                                           | informativo dell' | Istruzione                            |   |  |  |
| APPLICAZIONI SIDI                                         | AVVISI            | DOCUMENTI E MANUALI ASSISTENZA        |   |  |  |
|                                                           |                   | Applicazioni SIDI                     |   |  |  |
|                                                           |                   | Assistenza                            | ~ |  |  |
|                                                           |                   | Edilizia Scolastica                   | ~ |  |  |
|                                                           |                   | Fascicolo Personale Scuola            | ~ |  |  |
|                                                           |                   | Gestione Anno Scolastico              | ~ |  |  |
|                                                           |                   | GESTIONE FINANZIARIO-CONTABILE        | ^ |  |  |
|                                                           |                   | Fatturazione Elettronica CA           |   |  |  |
|                                                           |                   | - Revisori Contabili                  |   |  |  |
|                                                           |                   | Oneri e Flussi Finanziari Scuole      |   |  |  |
|                                                           |                   | Sistema Informativo Fondi (SIF) 2020  |   |  |  |
|                                                           |                   | Amministrazione Integrata Contabilità |   |  |  |

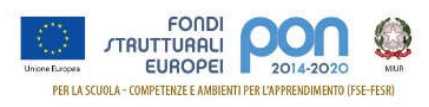

## 1.3 Accedere alla funzione "Gestione Convenzione / Fideiussione"

Accedere al "Menù Funzioni" (in alto a sinistra) e selezionare la voce di menù "Candidatura" e, al suo interno, "Gestione Convenzione / Fideiussione"

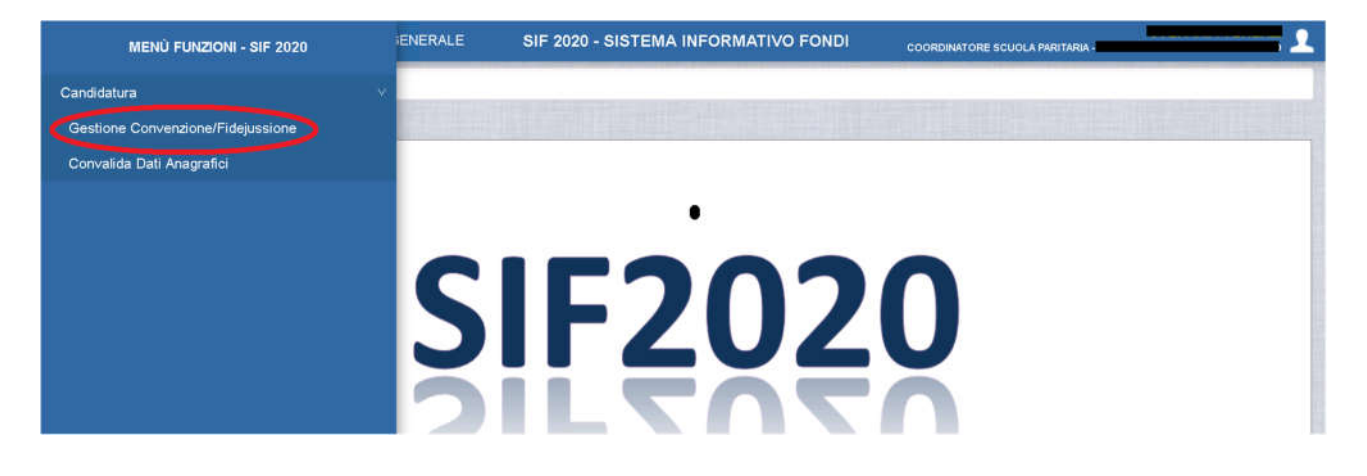

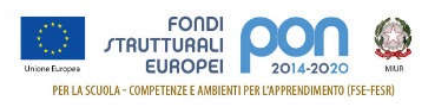

## 1.4 Gestire la Convenzione e la Fideiussione

Effettuare la ricerca per Anno e Avviso della propria candidatura e selezionare il tasto "Cerca":

| tro selezione                                |           |  |
|----------------------------------------------|-----------|--|
| Seleziona i filtri da applicare alla ricerca | 9         |  |
| Anno                                         | Seleziona |  |
| Avviso *                                     | Seleziona |  |
| Piano                                        |           |  |
| Fillio                                       |           |  |

### Viene visualizzata la candidatura come riportato nella schermata successiva:

| K Gestione Convenzio                                                                                                    | ne - Fidejussione 🔵 Ricerca | L. C. C. C. C. C. C. C. C. C. C. C. C. C. |                   |                   |                    | 3          |
|----------------------------------------------------------------------------------------------------|-----------------------------|-------------------------------------------|-------------------|-------------------|--------------------|------------|
| Filtro selezione                                                                                                    |                             |                                           |                   |                   |                    |            |
| FILTRI: > Avviso: 26                                                                                                    | 502 del 06/08/2019 - FSE    | >                                         |                   |                   |                    |            |
| ELENCO PIANI/CONVEN                                                                                                    | IZIONI                      |                                           |                   |                   |                    |            |
| Piano                                                                                                    | Data inoltro                | Stato Piano                               | Importo Richiesto | Stato Convenzione | Stato Fidejussione | Azioni     |
| 1022247                                                                                                    | 18/10/2019                  | Valutato                                  | € 6.482,00        | Inserita          |                    | <b>101</b> |
| Passa con il mouse sulle icone per visuelizzare la descrizione dell'azione corrispondente Visuelizzati risultati da 1 a 1 su 1 totali. Risultati per pagina: 50 |                             |                                           |                   |                   |                    |            |
| 🔮 Download dati                                                                                                    |                             |                                           |                   |                   |                    |            |

Per attivare la funzione di inserimento dei dati, l'istituto deve scaricare tramite l'azione 🧧 la convenzione firmata dall'AdG.

Dopo lo scarico si attiva anche la funzione successiva.

| Gestione Convenzi     | one - Fidejussione Ricerca  |                                  |                   |                   |                                        | 2                               |
|-----------------------|-----------------------------|----------------------------------|-------------------|-------------------|----------------------------------------|---------------------------------|
| Filtro selezione      |                             |                                  |                   |                   |                                        |                                 |
| FILTRI: > Avviso: 2   | 6502 del 06/08/2019 - FSE   |                                  |                   |                   |                                        |                                 |
| ELENCO PIANI/CONVE    | IZIONI                      |                                  |                   |                   |                                        |                                 |
| Plano                 | Data Inoltro                | Stato Plano                      | Importo Richiesto | Stato Convenzione | Stato Fidejussione                     | Azioni                          |
| 1022247               | 18/10/2019                  | Valutato                         | € 6.482,00        | Insenta           |                                        | 🔤 🔍 🎫                           |
| Passa con il mouse su | e icone per visualizzare la | descrizione dell'azione corrispo | ondente           |                   | Visualizzati risultati da 1 a 1 su 1 t | otali. Risultati per pagina: 50 |
| Ownload dati          |                             |                                  |                   |                   |                                        |                                 |

I campi visualizzati sono:

- Piano: numero della candidatura inviata da GPU
- Data Inoltro: data in cui è stata inoltrata la candidatura dalla piattaforma GPU
- Stato del Piano
- Importo Richiesto
- Stato della Convenzione, che inizialmente assume il valore "Inserita" per indicare che la convenzione, firmata dall'Autorità di Gestione, debba essere scaricata, firmata dalla scuola e successivamente ricaricata a sistema
- Stato della Fideiussione, che verrà valorizzato non appena la scuola inserirà la fideiussione
- Azioni che consentono rispettivamente di:

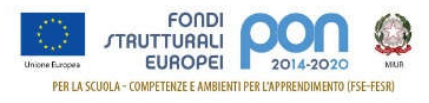

Inserire e modificare i documenti per l'autorizzazione

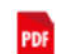

Ë,

Scaricare il file della convenzione firmata dall'Autorità di Gestione

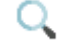

Visualizzare i documenti inseriti

Selezionare nella colonna Azioni l'icona <sup>Selezionare</sup> i documenti richiesti", che abilita la maschera di inserimento della richiesta.

La maschera si compone di diverse sezioni, in parte precompilate:

- Avviso e piano
- Convenzione
- Fideiussione
- Privacy

| Sestione Convenzione - Fidejussione Ricerca Inserimento - Modi | fica Documenti                                                                               |  |
|----------------------------------------------------------------|----------------------------------------------------------------------------------------------|--|
| Inserimento Documenti                                          |                                                                                              |  |
| Avviso e Piano                                                 |                                                                                              |  |
| - Avviso                                                       | 26502 del 06/08/2019 - FSE - Contrasto al falimento formativo precoce e di povertà educativa |  |
| - Piano / Beneficiario                                         | 1022247 /                                                                                    |  |
| Convenzione                                                    |                                                                                              |  |
| - Documento Ministero                                          | 2020 09 30 convenzione paritarie                                                             |  |
| - Documento Scuola *                                           | Scegli File                                                                                  |  |
| Fidejussione                                                   |                                                                                              |  |
| - Documento *                                                  | Scegli File                                                                                  |  |
| - Data Scadenza *                                              |                                                                                              |  |
| - Tipologia Allegati *                                         | Seleziona                                                                                    |  |
| Allegati Fidejussione                                          |                                                                                              |  |
| Privacy                                                        |                                                                                              |  |
| - Informativa sul trattamento dei dati personali *             | • •                                                                                          |  |
|                                                                | Salva Torna all'elenco                                                                       |  |
| (*) Campi Obbligatori                                          |                                                                                              |  |

## Sezione Avviso e Piano

| Inserimento Documenti  |                                                                                               |
|------------------------|-----------------------------------------------------------------------------------------------|
| Avviso e Piano         |                                                                                               |
| - Avviso               | 26502 del 06/08/2019 - FSE - Contrasto al fallimento formativo precoce e di povertà educativa |
| - Piano / Beneficiario | 1022247 /                                                                                     |

E' una sezione pre-compilata contenente l'avviso, il numero della candidatura e il codice dell'istituto

### Sezione Convenzione

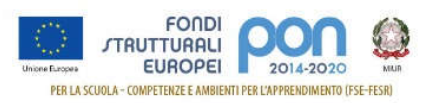

| Convenzione           |                                  |
|-----------------------|----------------------------------|
| - Documento Ministero | 2020 09 30 convenzione paritarie |
| - Documento Scuola *  | Scegli File                      |

E' la sezione che consente, con il tasto <sup>IIII</sup>, di scaricare dal campo "Documento Ministero" il file relativo alla convenzione firmata dall'Autorità di Gestione e di ricaricare nel campo "Documento Scuola" la convenzione firmata anche dal coordinatore dell'istituto paritario (si veda immagine successiva).

### Vengono accettati solo documenti firmati nei formati ".pdf" o ".p7m"

| Convenzione           |                                                                                                    |
|-----------------------|----------------------------------------------------------------------------------------------------|
| - Documento Ministero | 2020 09 30 convenzione paritarie_                                                                                                    |
| - Documento Scuola *  | 2020 09 30 converzione pantarie <b>de sette de sette de set</b> |

La convenzione, una volta inserita, può essere cancellata tramite l'icona III per consentire un nuovo caricamento a sistema.

La cancellazione della convenzione può essere effettuata solo prima dell'invio della documentazione all'Autorità di Gestione.

Dopo l'invio non potrà più essere modificata.

### Sezione Fideiussione

| Fidejussione           |             |
|------------------------|-------------|
| - Documento *          | Scegli File |
| - Data Scadenza *      |             |
| - Tipologia Allegati * | Seleziona   |
| Allegati Fidejussione  |             |

E' la sezione che consente di inserire la fideiussione con tutti i relativi allegati. Di seguito si riporta il dettaglio dei campi previsti:

- Documento, è il campo tramite il quale deve essere carcato il file della fideiussione in formato ".pdf"
- Data Scadenza, contiene la data di scadenza della fideiussione
- Tipologia Allegati prevede la scelta di una delle seguenti opzioni riportate nella immagine successiva

|   | Seleziona                 | • |
|---|---------------------------|---|
| 1 | Seleziona                 |   |
|   | Autentica Notarile        |   |
|   | Dichiarazione Sostitutiva |   |

Nel caso in cui si selezioni la voce "Autentica Notarile", il sistema si predisporrà per l'inserimento del relativo file:

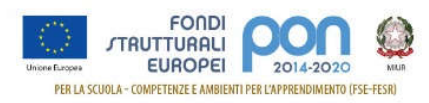

| - Tipologia Allegati * | Autentica Notarile | • |
|------------------------|--------------------|---|
| Allegati Fidejussione  |                    |   |
| - Autentica Notarile * | Scegli File        |   |

Nel caso in cui si selezioni la voce "Dichiarazione sostitutiva", il sistema si predisporrà per l'inserimento del relativo file e di un documento di identità

| - Tipologia Allegati *        | Dichiarazione Sostitutiva | • |
|-------------------------------|---------------------------|---|
| Allegati Fidejussione         |                           |   |
| - Dichiarazione Sostitutiva * | Scegli File               |   |
| - Documento d'Identità *      | Scegli File               |   |

Dopo aver inserito tutti i documenti richiesti, la sezione sarà visualizzata come di seguito indicato:

| ussione                       |                                           |
|-------------------------------|-------------------------------------------|
| - Documento *                 | attachment.pdf (702.72 KB)                |
| - Data Scadenza *             | 31/12/2020                                |
| - Tipologia Allegati *        | Dichiarazione Sostitutiva                 |
| Allegati Fidejussione         |                                           |
| - Dichiarazione Sostitutiva * | Dichiarazione sostitutiva.pdf (303.45 KB) |
|                               |                                           |

Tutti i documenti inseriti potranno essere cancellati con la corrispondente icona metro per consentire un nuovo caricamento a sistema.

# La cancellazione dei documenti può essere effettuata solo prima dell'invio della documentazione all'Autorità di Gestione.

Dopo l'invio non potranno più essere modificati.

### Sezione Privacy

| Privacy                                            |                        |
|----------------------------------------------------|------------------------|
| - Informativa sul trattamento dei dati personali * | • •                    |
|                                                    | Salva Torna all'elenco |

Prima di poter salvare i documenti è necessario accettare il trattamento dei dati personali spuntando il

check nell'apposito campo 
 Cliccando sull'icona
 si aprirà una pagina dove è riportata la corrispondente normativa sulla Privacy.

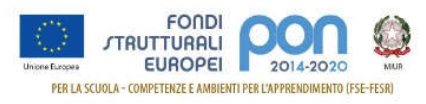

Solo dopo aver inserito tutti i documenti richiesti ed aver acconsentito al trattamento dei dati personali sarà possibile selezionare il bottone "Salva".

Prima di salvare il sistema presenterà un ulteriore messaggio di richiesta di conferma:

| Richiesta di conferma          |                                                                        |                      |      |
|--------------------------------|------------------------------------------------------------------------|----------------------|------|
|                                |                                                                        |                      |      |
| E' sta<br>Premere OK per confe | ita richiesto il salvataggio dei dat<br>rmare l'operazione oppure ANNU | i.<br>LLA per rinunc | iare |
|                                |                                                                        |                      |      |
|                                | OK Annulla                                                             |                      |      |

Dopo aver selezionato il tasto OK, il sistema torna alla pagina iniziale dove viene presentato il seguente riepilogo:

| K Gestione Convenzi   | one - Fidejussione Ricerca      | L                                |                   |                   |                                      | 2                                  |
|-----------------------|---------------------------------|----------------------------------|-------------------|-------------------|--------------------------------------|------------------------------------|
| ► Filtro selezione    |                                 |                                  |                   |                   |                                      |                                    |
| FILTRI: > Avviso: 2   | 6502 del 06/08/2019 - FSE       | >                                |                   |                   |                                      |                                    |
| ELENCO PIANI/CONVE    | NZIONI                          |                                  |                   |                   |                                      |                                    |
| Piano                 | Data inoltro                    | Stato Piano                      | Importo Richiesto | Stato Convenzione | Stato Fidejussione                   | Azioni                             |
| 1022247               | 18/10/2019                      | Valutato                         | € 6.482,00        | In preparazione   | In preparazione                      | 💀 🔍 🖐 🔁                            |
| Passa con il mouse su | lle icone per visualizzare la o | descrizione dell'azione corrispo | ondente           |                   | Visualizzati risultati da 1 a 1 su 1 | totali. Risultati per pagina: 50 🚽 |
| Oownload dati         |                                 |                                  |                   |                   |                                      |                                    |

I valori delle prime quattro colonne non sono cambiati poiché si riferiscono alla candidatura, ma gli Stati della convenzione e della Fideiussione assumeranno il valore "In preparazione".

Tali stati rimangono così fino a quando non verrà effettuato l'invio dei documenti all'Autorità di Gestione.

Le immagini presenti nella colonna azioni consentono di:

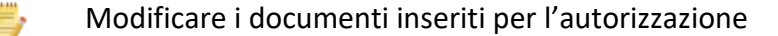

PDF

Scaricare il file della convenzione firmata dall'Autorità di Gestione

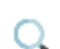

-1

Visualizzare i documenti inseriti

Inviare all'Autorità d Gestione i documenti inseriti

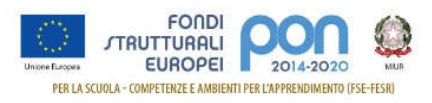

# Visualizza Documenti 🔍

L'azione consente di visualizzare tutte le informazioni ed i documenti inseriti nella fase di inserimento, come riportato nella successiva immagine.

Inoltre , tramite il bottone està possibile scaricare in visualizzazione tutti i file presenti nella pagina, compresa la Convenzione firmata dall'Autorità di Gestione.

| angle Gestione Convenzione - Fidejussione $ angle$ Ricerca $ angle$ Visualizza Doo | cumenti                                                                                      |  |
|------------------------------------------------------------------------------------|----------------------------------------------------------------------------------------------|--|
| Dettaglio Documenti                                                                |                                                                                              |  |
| Avviso e Piano                                                                     |                                                                                              |  |
| - Avviso                                                                           | 26502 del 06/08/2019 - FSE - Contrasto al falimento formativo precoce e di povertà educativa |  |
| - Piano / Beneficiario                                                             | 1022247 /                                                                                    |  |
| Convenzione                                                                        |                                                                                              |  |
| - Stato                                                                            | In preparazione                                                                              |  |
| - Documento Ministero                                                              | 2020 09 30 converzione paritarie_B+M-040999_K_B_                                             |  |
| - Documento Scuola                                                                 | 2020 09 30 converzione paritariepdf 🛛 🙀                                                      |  |
| - Data Invio                                                                       |                                                                                              |  |
| - Numero e Data Protocollo Ricezione Ministero                                     |                                                                                              |  |
| Fidejussione                                                                       |                                                                                              |  |
| - Stato                                                                            | In preparazione                                                                              |  |
| - Documento                                                                        | Fidejussione.pdf 🗾 🙀                                                                         |  |
| - Data Scadenza                                                                    | 31/12/2020                                                                                   |  |
| - Tipologia Allegati                                                               | Autentic a Notarile                                                                          |  |
| Allegati Fidejussione                                                              |                                                                                              |  |
| - Autentica Notarile                                                               | Atto_notarile.pdf 🙀                                                                          |  |
| - Data Invio                                                                       |                                                                                              |  |
| - Data Valutazione                                                                 |                                                                                              |  |
| - Nota Di Valutazione                                                              |                                                                                              |  |
|                                                                                    | Torna all'elenco                                                                             |  |

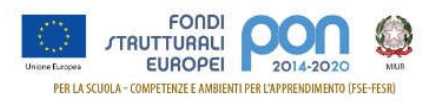

## Modifica Documenti

Fino a quando non viene selezionata l'azione , i documenti possono essere modificati tramite l'azione

## , come di seguito riportato.

| Modifica Documenti                                 |                                                                                               |
|----------------------------------------------------|-----------------------------------------------------------------------------------------------|
| Avviso e Piano                                     |                                                                                               |
| - Avviso                                           | 26502 del 06/08/2019 - FSE - Contrasto al fallimento formativo precoce e di povertà educativa |
| - Piano / Beneficiario                             | 1022247 / 6+44646666                                                                          |
| Convenzione                                        |                                                                                               |
| - Documento Ministero                              | 2020 09 30 convenzione partarie                                                               |
| - Documento Scuola *                               | 2020 09 30 convenzione paritarie_CAMANAGER du Suma pdf Rf Sostituisci file                    |
| Fidejussione                                       |                                                                                               |
| - Documento *                                      | Fidejussione.pdf 🙀 Sostitutaci file                                                           |
| - Data Scadenza *                                  | 31/12/2020                                                                                    |
| - Tipologia Allegati *                             | Autentica Notarile -                                                                          |
| Allegati Fidejussione                              |                                                                                               |
| - Autentica Notarile *                             | Atto_notarile.pdf 😼 Sostituisci file                                                          |
| Privacy                                            |                                                                                               |
| - Informativa sul trattamento dei dati personali * | •                                                                                             |
|                                                    | Salva Toma all'elenco                                                                         |
| (*) Campi Obbligatori                              |                                                                                               |

In questa pagina, tramite il tasto posto a fianco ai documenti, possono essere scaricati in visualizzazione tutti i file precedentemente inseriti.

Nel caso in cui si debba sostituire un file, basterà selezionare il tasto sostituisci file a fianco del file da

L' immagine successiva, visualizza il caso in cui si è scelto di sostituire il file della fideiussione ed il sitema si

predispone ad acquisire un nuovo file tramite il tasto

| Fidejussione                                       |                                     |
|----------------------------------------------------|-------------------------------------|
| - Documento *                                      | Scegli File                         |
| - Data Scadenza *                                  | 31/12/2020                          |
| - Tipologia Allegati *                             | Autentica Notarile                  |
| Allegati Fidejussione                              |                                     |
| - Autentica Notarile *                             | Atto_notanie.pdf 🙀 Sostituisci file |
| Privacy                                            |                                     |
| - Informativa sul trattamento dei dati personali * |                                     |
|                                                    | Salva Torna all'elenco              |
| (*) Campi Obbligatori                              |                                     |

Le informazioni modificabili sono tutte quelle già inserite nella fase di inserimento, compresa la Convenzione

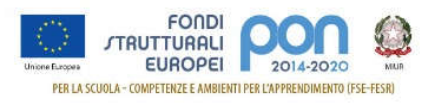

### controfirmata dall'istituto.

Prima di poter procedere al nuovo salvataggio, sarà necessario acconsentire nuovamente all'autorizzazione del trattamento dei dati personali prima di premere il bottone SALVA.

| Privacy                                            |                                                                       |
|----------------------------------------------------|-----------------------------------------------------------------------|
| - Informativa sul trattamento dei dati personali * |                                                                       |
|                                                    | Salva Torna all'elenco                                                |
| (°) Campi Obbligatori                              |                                                                       |
| Invia Documenti 🕒                                  |                                                                       |
| Selezionando il tasto 主, il sist<br>accettarli.    | ema invia i documenti all'Autorità di Gestione che dovrà validarli ed |
| Solo a valle dell'accettazione, il fin             | anziamento può essere autorizzato ed erogato.                         |
| Dopo aver selezionato il tasto 🕒                   | , la funzione visualizza il seguente messaggio:                       |
| Richiesta di conferm                               | a                                                                     |

E' stato richiesto l'invio dei documenti. Dopo l'invio non sarà possibile effettuare modifiche. Premere OK per confermare l'operazione oppure ANNULLA per rinunciare

| OK Annulla |
|------------|

Selezionando OK, il sistema protocollerà la convenzione controfirmata dall'istituto e invierà i documenti all'Autorità di Gestione.

Al termine di queste operazioni, sarà presentata la pagina di riepilogo dove la Convenzione e la Fideiussione assumeranno lo stato di "Inviata":

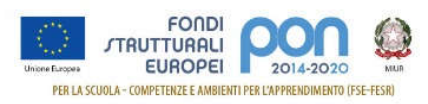

| selezione       |                           |             |                   |                   |                    |                                                                                                    |
|-----------------|---------------------------|-------------|-------------------|-------------------|--------------------|----------------------------------------------------------------------------------------------------|
| li: ) Avviso: 2 | 6502 del 06/08/2019 - FSE | >           |                   |                   |                    | The second second second second second second second second second second second second second second second s |
| O PIANI/CONVE   | NZIONI                    |             |                   |                   |                    |                                                                                                    |
| Piano           | Data Inoltro              | Stato Piano | Importo Richiesto | Stato Convenzione | Stato Fidejussione | Azioni                                                                                                    |
| 1022247         | 18/10/2019                | Valutato    | € 6.482,00        | Inviata           | Inviata            | <b>•</b>                                                                                                    |
| 1022247         |                           |             |                   |                   |                    |                                                                                                    |

Dopo l'invio, la funzione consentirà esclusivamente di :

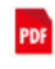

Scaricare il file della convenzione firmata dall'Autorità di Gestione

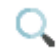

Visualizzare i documenti inseriti

La funzione di visualizzazione  $\checkmark$ , oltre ai dati riportati in precedenza , nella sezione "Convenzione" riporterà anche la data dell'invio, il numero e data di protocollo assegnato.

| Avviso e Piano                                 |                                                                                                    |
|------------------------------------------------|----------------------------------------------------------------------------------------------------|
| - Avviso                                       | 26502 del 06/08/2019 - FSE - Contrasto al falimento formativo precoce e di povertà educativa                                                                                                    |
| - Piano / Beneficiario                         | 1022247 / <u>Childrenne</u>                                                                                                    |
| Convenzione                                    |                                                                                                    |
| - Stato                                        | Inviata                                                                                                    |
| - Documento Mnistero                           | 2020 09 30 converzione paritarie_ <b></b>                                                                                                    |
| - Documento Scuola                             | 2020 09 30 converzione paritarie_Calification in a second and a second a second a s |
| - Data Invio                                   | 13/10/2020                                                                                                    |
| - Numero e Data Protocollo Ricezione Ministero | 99999999 13/10/2020                                                                                                    |
| Fidejussione                                   |                                                                                                    |
| - Stato                                        | Inviata                                                                                                    |
| - Documento                                    | Fidejussiane.pdf 📅                                                                                                    |
| - Data Scadenza                                | 31/12/2020                                                                                                    |
| - Tipologia Allegati                           | Autentica Notarile                                                                                                    |
| Allegati Fidejussione                          |                                                                                                    |
| - Autentica Notarile                           | Atto_notarile.pdf W                                                                                                    |
| - Data Invio                                   | 13/10/2020                                                                                                    |
| - Data Valutazione                             |                                                                                                    |
| - Nota Di Valutazione                          |                                                                                                    |
|                                                | Toma al l'elenco                                                                                                    |

Scaricando la convenzione controfirmata dal campo "Documento Scuola", sarà possibile visualizzare il protocollo e la data aggiunti in alto nella pagina.

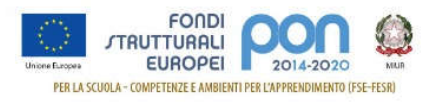

#### m\_pi.AOODGEFID.REGISTRO UFFICIALE.U.99999999.20-12-2019

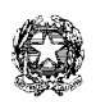

Ministero dell'Istruzione, dell'Università e della Ricerca

Dipartimento per la programmazione e la gestione delle risorse umane, finanziarie e strumentali Direzione Generale per interventi in materia di edilizia scolastica, per la gestione dei fondi strutturali per l'istruzione e per l'innovazione digitale

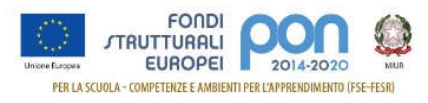

## 1.5 Modifiche della Fideiussione

L'Autorità di Gestione, dopo aver analizzato la fideiussione ed i relativi allegati inviati potrà:

- **Sospendere**: nel caso in cui l'Autorità di Gestione rilevi delle anomalie nella documentazione inviata dall'istituto, può sospendere la procedura per consentire all'istituto di apportare le modifiche richieste. In questo caso la fideiussione e gli allegati tornano in gestione all'istituto.
- Validare: in questo caso la accettata potrà essere sottomessa all'autorizzazione.
- **Rifiutare**: in questo caso l'operazione non potrà essere autorizzata.

In tutti e tre i casi il sistema invierà una mail all'istituto per segnalare l'esito della valutazione effettuata dall'Autorità di Gestione. Tale esito potrà essere consultato anche all'interno della funzione "Gestione Convenzione / Fideiussione" nel SIF2020.

### Sospensione della Candidatura

Nel caso in cui l'Autorità di Gestione sospenda la procedura, l'istituto dovrà accedere nuovamente alla funzione "Gestione Convenzione / Fideiussione", effettuare la ricerca come già descritto nel paragrafo 1.4, e visualizzare il riepilogo.

| n 👌 Gestione Convenzi | one - Fidejussione Ricerca   | C.                               |                   |                   |                                      | 2                                  |
|-----------------------|------------------------------|----------------------------------|-------------------|-------------------|--------------------------------------|------------------------------------|
| ► Filtro selezione    |                              |                                  |                   |                   |                                      |                                    |
| FILTRI: > Avviso: 2   | 6502 del 06/08/2019 - FSE    | >                                |                   |                   |                                      |                                    |
| ELENCO PIANI/CONVE    | NZIONI                       |                                  |                   |                   |                                      |                                    |
| Piano                 | Data Inoltro                 | Stato Piano                      | Importo Richiesto | Stato Convenzione | Stato Fidejussione                   | Azioni                             |
| 1022247               | 18/10/2019                   | Valutato                         | € 6.482,00        | Inviata           | Sospesa                              | 💀 🔍 📷 🗟                            |
| Passa con il mouse su | le icone per visualizzare la | descrizione dell'azione corrispo | ndente            |                   | Visualizzati risultati da 1 a 1 su 1 | totali. Risultati per pagina: 50 🔸 |
| Oownload dati         |                              |                                  |                   |                   |                                      |                                    |

Lo Stato della Convenzione sarà sempre "Inviata" perché nel momento in cui questa è stata controfirmata dall'Istituto paritario e protocollata dal sistema, <u>non potrà più essere modificata</u> mentre lo Stato della Fideiussione sarà "Sospesa".

Le funzioni abilitate e presenti nella colonna azioni consentiranno di:

Modificare la fideiussione o i relativi allegati

- 8
- Scaricare la convenzione ed i relativi allegati

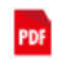

Q

- Scaricare il file della convenzione firmata dall'Autorità di Gestione
- Visualizzare i documenti inseriti

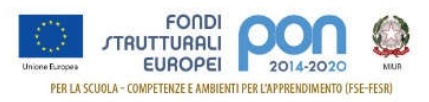

La funzione di visualizzazione , oltre ai dati già visualizzati in precedenza, riporterà nella sezione "Fideiussione" anche lo stato di sospensione, la data dell'invio, la data di validazione e la relativa nota esplicativa di validazione dell'Autorità di Gestione.

| Avviso e Piano                                 |                                                                                               |
|------------------------------------------------|-----------------------------------------------------------------------------------------------|
| - Avviso                                       | 26502 del 06/08/2019 - FSE - Contrasto al fallimento formativo precoce e di povertà educativa |
| - Piano / Beneficiario                         | 1022247 /                                                                                     |
| Convenzione                                    |                                                                                               |
| - Stato                                        | Inviata                                                                                       |
| - Documento Mnistero                           | 2020 09 30 converzione paritarie                                                              |
| - Documento Scuola                             | 2020 09 30 converzione paritarie                                                              |
| - Data Invio                                   | 13/10/2020                                                                                    |
| - Numero e Data Protocollo Ricezione Ministero | 99999999 13/10/2020                                                                           |
| Fidejussione                                   |                                                                                               |
| - Stato                                        | Sospesa                                                                                       |
| - Documento                                    | Fidejussione.pdf 🛛 🙀                                                                          |
| - Data Scadenza                                | 31/12/2020                                                                                    |
| - Tipologia Allegati                           | Autentica Notarile                                                                            |
| Allegati Fidejussione                          |                                                                                               |
| - Autentica Notarile                           | Atto_notarile.pdf Na                                                                          |
| - Data Invio                                   | 13/10/2020                                                                                    |
| - Data Valutazione                             | 13/10/2020                                                                                    |
| - Nota Di Valutazione                          | Sostituire l'atto notanie                                                                     |
|                                                | Torna all'elenco                                                                              |

Selezionando l'azione , il sistema consente di scaricare un file .zip contenente la fideiussione e tutti gli allegati inseriti nella fase di preparazione.

Selezionando l'azione 🔎 , il sistema visualizza nuovamente la pagina dei documenti, dove l'istituto potrà modificare i documenti o i dati in base alla nota esplicativa dell'Autorità di Gestione.

Le modifiche potranno riguardare solamente la sezione fideiussione, dato che la convenzione, dopo il primo invio, non può essere più modificata.

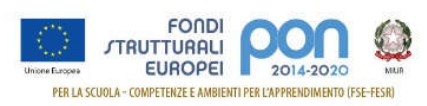

| Inserimento Nuova Fidejussione                     |                                                                                                    |
|----------------------------------------------------|----------------------------------------------------------------------------------------------------|
| Avviso e Piano                                     |                                                                                                    |
| - Avviso                                           | 26502 del 06/08/2019 - FSE - Contrasto al fallimento formativo precoce e di povertà educativa                |
| - Piano / Beneficiario                             | 1022247 /                                                                                                    |
| Convenzione                                        |                                                                                                    |
| - Documento Ministero                              | 2020 09 30 convenzione paritarie                                                                             |
| - Documento Scuola                                 | 2020 09 30 convenzione paritarie_matrix                                                                      |
| Fidejussione                                       | Scarica documenti fidejussione Premi sul pulsante per scaricare tutti i documenti della fidejussione sospesa |
| - Nota di Valutazione                              | Sostituire l'atto notanie                                                                                    |
| - Documento *                                      | Scegli File                                                                                                  |
| - Data Scadenza *                                  |                                                                                                    |
| - Tipologia Allegati *                             | Seleziona                                                                                                    |
| Allegati Fidejussione                              |                                                                                                    |
| Privacy                                            |                                                                                                    |
| - Informativa sul trattamento dei dati personali * | 0                                                                                                    |
|                                                    | Salva Torna all'elenco                                                                                       |
| (*) Campi Obbligatori                              |                                                                                                    |

Nella sezione "Fidejussione" tramite il tasto Scarica documenti fidejussione è possibile scaricare un file .zip contenente tutti i file inseriti nell'invio e poi sospesi dall'Autorità di Gestione.

L'utente dovrà comunque inserire nuovamente tutti i file della Fidejussione con i suoi allegati a prescindere dai file da modificare richiesti dall'ADG.

Dopo aver effettuato le modifiche richieste ed aver dato l'adesione al trattamento dei dati personali, può essere effettuato un nuovo salvataggio delle informazioni che riporta lo stato della Fidejussione "in preparazione".

| in Sestione Convenzione | one - Fidejussione Ricerca   | L                                |                   |                   |                                      | 0                                  |
|-------------------------|------------------------------|----------------------------------|-------------------|-------------------|--------------------------------------|------------------------------------|
| ➢ Filtro selezione      |                              |                                  |                   |                   |                                      |                                    |
| FILTRI: > Avviso: 26    | 3502 del 06/08/2019 - FSE    | >                                |                   |                   |                                      |                                    |
| ELENCO PIANI/CONVEI     | NZIONI                       |                                  |                   |                   |                                      |                                    |
| Piano                   | Data Inoltro                 | Stato Piano                      | Importo Richiesto | Stato Convenzione | Stato Fidejussione                   | Azioni                             |
| 1022247                 | 18/10/2019                   | Valutato                         | € 6.482,00        | Inviata           | In preparazione                      | 💀 🔍 📑 🗗                            |
| Passa con il mouse sul  | le icone per visualizzare la | descrizione dell'azione corrispo | ndente            |                   | Visualizzati risultati da 1 a 1 su 1 | totali. Risultati per pagina: 50 🚽 |
| Ownload dati            |                              |                                  |                   |                   |                                      |                                    |
|                         |                              |                                  |                   |                   |                                      |                                    |

Selezionado il tasto 🛃, **il sistema invia i documenti all'Autorità di Gestione** che dovrà validarli ed accettarli. Solo a valle dell'accettazione, il finanziamento può essere autorizzato e l'acconto erogato.

| n 🖌 🗎 Gestione Convenzi | one - Fidejussione 📏 Ricerca   | L                                |                   |                   |                                        | 0                                |
|-------------------------|--------------------------------|----------------------------------|-------------------|-------------------|----------------------------------------|----------------------------------|
| ► Filtro selezione      |                                |                                  |                   |                   |                                        |                                  |
| FILTRI: > Avviso: 2     | 6502 del 06/08/2019 - FSE      |                                  |                   |                   |                                        |                                  |
| ELENCO PIANI/CONVE      | NZIONI                         |                                  |                   |                   |                                        |                                  |
| Piano                   | Data Inoltro                   | Stato Piano                      | Importo Richiesto | Stato Convenzione | Stato Fidejussione                     | Azioni                           |
| 1022247                 | 18/10/2019                     | Valutato                         | € 6.482,00        | Inviata           | Inviata                                | <b>PR Q</b>                      |
| Passa con il mouse su   | le icone per visualizzare la i | descrizione dell'azione corrispo | ondente           |                   | Visualizzati risultati da 1 a 1 su 1 t | otali. Risultati per pagina: 🗾 🚽 |
| Ocwnload dat            |                                |                                  |                   |                   |                                        |                                  |

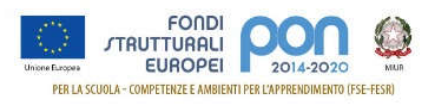

## Validazione della Candidatura

Nel caso in cui l'Autorità di Gestione validi la documentazione inviata, l'istituto accedendo alla funzione "Gestione Convenzione / Fideiussione", visualizzerà il seguente riepilogo:

| d: > Avviso: 2 | 6502 del 06/08/2019 - FSE | >           |                   |                   |                                                                                                    |                          |
|----------------|---------------------------|-------------|-------------------|-------------------|----------------------------------------------------------------------------------------------------|--------------------------|
| O PIANI/CONVE  | NZIONI                    |             |                   |                   |                                                                                                    |                          |
| Piano          | Data Inoltro              | Stato Plano | Importo Richiesto | Stato Convenzione | Stato Fidejussione                                                                                                    | Azioni                   |
| 1022247        | 18/10/2019                | Valutato    | € 6.482,00        | Inviata           | Validata                                                                                                    | <u>n</u> 🔍 🛐             |
|                |                           |             |                   |                   | the second second | Terrenter and the second |

Lo Stato della Convenzione sarà nello stato "Inviata" perché nel momento in cui questa è stata controfirmata dall'Istituto paritario e protocollata dal sistema, non potrà più essere modificata mentre lo Stato della Fideiussione sarà nello stato "Validata".

Le funzioni abilitate e presenti nella colonna azioni consentiranno di:

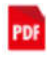

Scaricare il file della convenzione firmata dall'Autorità di Gestione

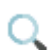

Visualizzare i documenti inseriti

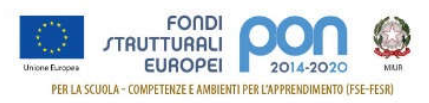

La funzione di visualizzazione , oltre ai dati riportati in precedenza, riporterà nella sezione "Fideiussione" anche lo stato, la data dell'invio, la data di validazione e la relativa nota di validazione dell'Autorità di Gestione.

| Dettaglio Documenti                            |                                                                                              |
|------------------------------------------------|----------------------------------------------------------------------------------------------|
| Avviso e Piano                                 |                                                                                              |
| - Avviso                                       | 26502 del 06/08/2019 - FSE - Contrasto al falimento formativo precoce e di povertà educativa |
| - Piano / Beneficiario                         | 1021952                                                                                      |
| Convenzione                                    |                                                                                              |
| - State                                        | Inviata                                                                                      |
| - Documento Ministero                          | ConvenzioneMIUR_56 pdf 🗾                                                                     |
| - Documento Scuola                             | .ConvenzioneScuola_56.pdf 🗾                                                                  |
| - Data Invio                                   | 06/12/2019                                                                                   |
| - Numero e Data protocollo ricezione Ministero | 258/789F 05/12/2019                                                                          |
| Fidejussione                                   |                                                                                              |
| - State                                        | Validata                                                                                     |
| - Documento                                    | Fidejussione_AGPSI1500H_56.pdf                                                               |
| - Data Scadenza                                | 15/08/2021                                                                                   |
| - Tipologia Allegati                           | Dichiarazione Sostitutiva                                                                    |
| Allegati Fidejussione                          |                                                                                              |
| - Dichiarazione Sostitutiva                    | DichiarazioneSost/butiva_AGPSI1500H_56 pdr 💀                                                 |
| - Documento d'Identità                         | Documentoidentita_AGPSI1500H_56.pdf                                                          |
| - Data Invio                                   | 06/12/2019                                                                                   |
| - Data Validazione                             | 12/12/2019                                                                                   |
| - Nota Di Validazione                          | I documenti risultano conformi                                                               |
| er efferige                                    | Toma all'elenco                                                                              |

### Rifiuto della Candidatura

Nel caso in cui l'Autorità di Gestione valuti negativamente la documentazione, l'istituto potrà accedere nuovamente alla funzione "Gestione Convenzione / Fideiussione", cercare la propria candidatura come già descritto nel paragrafo 1.4, e visualizzare il riepilogo.

| 6 Gestione Convenzi   | one - Fidejussione Ricerca     | (                                |                   |                   |                                      | 1                                  |
|-----------------------|--------------------------------|----------------------------------|-------------------|-------------------|--------------------------------------|------------------------------------|
| Filtro selezione      |                                |                                  |                   |                   |                                      |                                    |
| FILTRI: > Avviso: 2   | 3502 del 06/08/2019 - FSE      | ·>                               |                   |                   |                                      |                                    |
| ELENCO PIANI/CONVE    | NZIONI                         |                                  |                   |                   |                                      |                                    |
| Piano                 | Data Inoltro                   | Stato Piano                      | Importo Richiesto | Stato Convenzione | Stato Fidejussione                   | Azioni                             |
| 1021952               | 14/10/2019                     | Valutato                         | € 6.482,00        | Inviata           | Rifiutata                            |                                    |
| Passa con il mouse su | le icone per visualizzare la i | descrizione dell'azione corrispo | ndente            |                   | Visualizzati risultati da 1 a 1 su 1 | totali. Risultati per pagina: 50 🔹 |
| Ownload dati          |                                |                                  |                   |                   |                                      |                                    |

Lo Stato della Convenzione sarà sempre nello stato "Inviata" perché nel momento in cui questa è stata controfirmata dall'Istituto paritario e protocollata dal sistema, non può più essere modificata, mentre lo stato della Fideiussione è nello Stato "Rifiutata".

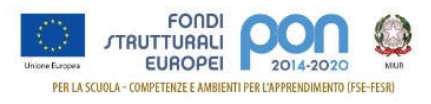

Le immagini presenti nella colonna azioni consentono di:

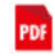

Q

Scaricare il file della convenzione firmata dall'Autorità

di Gestione

Visualizzare i documenti inseriti

La funzione di visualizzazione , oltre ai dati riportati in precedenza , riporterà nella sezione "Fideiussione" anche lo stato di rifiuto, la data dell'invio, la data di validazione e la relativa nota esplicativa dell'Autorità di Gestione.

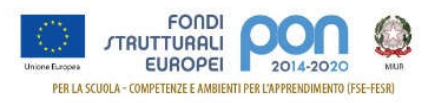

Oltre alle funzionalità per la gestione della Convenzione, l'Istituto può accedere ad altre funzionalità di seguito descritte.

### 1.6 Visualizza Progetti

A valle della validazione della Fidejussione da parte dell'AdG, il progetto viene autorizzato e gli viene assegnato un codice .

Il codice progetto viene attribuito entro qualche giorno dalla validazione.

Il codice sarà visibile dalla funzione "Visualizza Progetti" alla quale si accede selezionando la voce di menù "Progetti" e, al suo interno, "Visualizzazione Progetti".

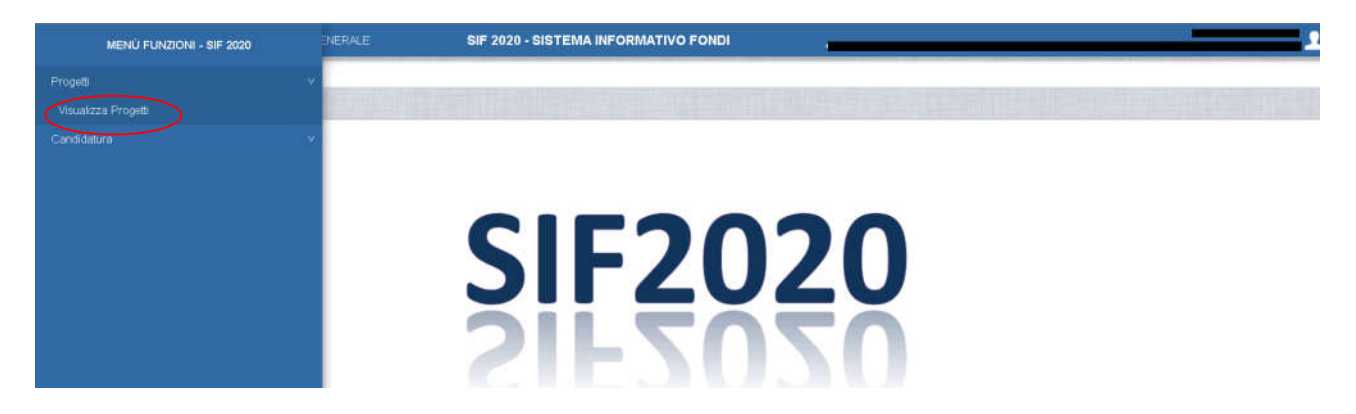

Effettuare la ricerca per Anno e Avviso della propria candidatura e selezionare il tasto "Cerca".

| o selezione                                  |           |   |
|----------------------------------------------|-----------|---|
| Seleziona i filtri da applicare alla ricerca |           |   |
| Anno                                         | Seleziona |   |
| Avviso                                       | Seleziona |   |
| Stato Progetto                               | Seleziona | ] |
| Progetto                                     |           | 0 |
|                                              | Cerca     |   |

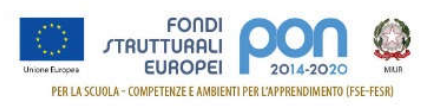

I filtri di ricerca non sono obbligatori e se non vengono selezionati la funzione elenca tutti i progetti autorizzati afferenti all'istituto.

| Filtro selezione                      |                                 |                   |                    |                |                       |                           |       |           |                               |                            |                   |
|---------------------------------------|---------------------------------|-------------------|--------------------|----------------|-----------------------|---------------------------|-------|-----------|-------------------------------|----------------------------|-------------------|
| FILTRI: > Bene                        | ficiario: <b>E</b>              |                   | S MOVE DESIGNATION |                | and the second second | and an entry of the state |       |           |                               |                            |                   |
|                                       |                                 | and states a      |                    |                |                       | Riepilogo                 |       |           |                               |                            |                   |
| N.                                    | Progetti                        | Totale Autori     | izzato             | Totale Acconto | Totale Rimborso       | Totale Saldo              | Tota  | le Pagato | Totale Cert                   | Totale Rend                | - Statis          |
|                                       | 1                               | € 12.964,         | 00                 | € 0,00         | € 0,00                | € 0,00                    |       | € 0,00    | € 0,00                        | € 0,00                     |                   |
| LENCO PROGETT                         | 1                               |                   |                    |                |                       |                           |       |           |                               |                            | Scarica PDF       |
|                                       | Ar                              | agrafica Proge    | tto                |                |                       | Pagament                  | i     |           | Ce                            | rt - Rend                  |                   |
| Avviso                                | Progetto                        | Stato             | CUP                | Autorizzato    | Acconto               | Rimborso                  | Saldo | Totale    | Cert                          | Rend                       | Azioni            |
| 26502 [Leggi<br>tutto]                | 102.2A-<br>FDRPOC-<br>CA-2019-1 | Autorizzato       |                    | € 12,964,00    |                       |                           |       |           | € 0,00                        | € 0,00                     | ्र <i>ा</i><br>(3 |
| <ul> <li>Indica la presenz</li> </ul> | a di Variazioni d               | lell'Importo Paga | ato                |                |                       |                           |       | Visua     | lizzati risultati da 1 a 1 su | 1 totali. Risultati per pa | igina: 50 🔹       |

### La pagina riporta due sezioni:

- una sezione di *riepilogo* che riepiloga i dati di tutti i progetti afferenti ai criteri impostati
  - una sezione di *dettaglio* dei progetti, che prevede i seguenti campi:
    - Avviso: Avviso del progetto autorizzato
    - Codice del progetto assegnato con l'autorizzazione (es. 10.2.2A-FDRPOC-CA-2019-1)
    - Stato del Progetto: Autorizzato
    - CUP: Codice Univoco di Progetto che deve essere generato nell'applicazione <u>http://cupweb.tesoro.it/CUPWeb/</u> (si rimanda al "Manuale Richiesta e Inserimento codice CUP" scaricabile dal link <u>https://www.istruzione.it/pon/ponkit\_disposizioni.html#sec\_cup</u>)
    - $\circ \quad \text{Importo Autorizzato} \quad$
    - o Pagamenti: Importo dei Pagamenti effettuati dall'AdG in Acconto, Rimborso e Saldo
    - o Cert-Rend: Importi Certificati e Rendicontati dalla scuola
    - o Azioni:
      - 💛 che visualizza i moduli afferenti al progetto con i relativi importi
      - che visualizza le eventuali certificazioni inserite sul progetto
      - Che visualizza i pagamenti effettuati dall'AdG in acconto, rimborso e saldo del progetto autorizzato

## 1.7 Convalida Dati Anagrafici

Per poter ricevere le notifiche sulla validazione della documentazione inserita e per ricevere i pagamenti dall'AdG, è necessario verificare ed eventualmente convalidare i dati anagrafici della scuola paritaria memorizzati nell'applicazione finanziaria SIF2020.

La funzione Convalida Dati Anagrafici consente alla scuola paritaria di verificare i propri dati anagrafici presenti sul sistema finanziario relativamente a:

- Indirizzo e-mail
- IBAN
- Codice Fiscale

Si accede alla funzione selezionando la voce di menù "Candidatura" e, al suo interno, "Convalida Dati Anagrafici".

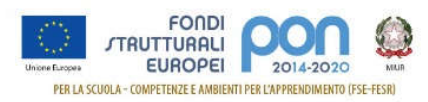

| MENÙ FUNZIONI - SIF 2020          | INERALE | SIF 2020 - SISTEMA INFORMATIVO FONDI | <u> </u> |
|-----------------------------------|---------|--------------------------------------|----------|
| Progetti >                        |         |                                      | 0        |
| Candidatura v                     |         |                                      |          |
| Gestione Convenzione/Fidejussione |         |                                      |          |
| Convalida Dati Anagrafici         |         |                                      |          |
|                                   | S       | IF2020                               |          |

Selezionata la voce di menù, viene visualizzata una pagina contenente i dati anagrafici principali dell'istituto che sono memorizzati all'interno dell'applicazione finanziaria SIF2020

| 🐔 👌 Convalida Dati Anagrafici                                                                                                |                       |  |  |
|----------------------------------------------------------------------------------------------------|-----------------------|--|--|
| Dati Anagrafici Istituto                                                                                                    |                       |  |  |
| Anno Scolastico                                                                                                    | 2019-20               |  |  |
| Codice Meccanografico                                                                                                    | (Pantaria)            |  |  |
| Denominazione                                                                                                    |                       |  |  |
| Indirizzo                                                                                                    | ·····                 |  |  |
| CAP                                                                                                    | 80026                 |  |  |
| *Codice Fiscale                                                                                                    | —                     |  |  |
| *IBAN                                                                                                    | 113030304304000000011 |  |  |
| *Indirizzo e-mail                                                                                                    |                       |  |  |
|                                                                                                    | Convalida             |  |  |
| (*) Il Codice Fiscale, l'IBAN e l'indirizzo e-mail devono essere convalidati per consentirne l'utilizzo ai fini di pagamento |                       |  |  |

Se i dati visualizzati nella pagina sono corretti, l'istituto dovrà selezionare il bottone "Convalida".

I dati convalidati verranno acquisiti dall'applicazione finanziaria che li utilizzerà per inviare le e-mail di notifica alla scuola e per effettuare i pagamenti.

#### **IMPORTANTE:**

<u>Se i dati non sono corretti, la scuola NON deve effettuare la convalida dei dati e dovrà procedere all'aggiornamento degli stessi nell'apposita applicazione che gestisce le anagrafiche delle scuole non statali, ricordandosi di validare anche l'indirizzo e-mail.</u>

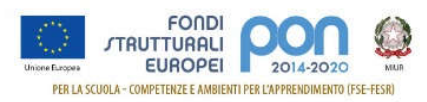

Se, invece, i dati memorizzati nell'applicazione finanziaria non sono completi, in quanto manca o il codice IBAN o il codice fiscale o l'indirizzo e-mail, la funzione non consente di convalidare i dati, come riportato nella immagine successiva

| Dati Anagrafici Istituto                                                                                                    |                                        |  |  |
|----------------------------------------------------------------------------------------------------|----------------------------------------|--|--|
| Anno Scolastico                                                                                                    | 2019-20                                |  |  |
| Codice Meccanografico                                                                                                    | (Paritaria)                            |  |  |
| Denominazione                                                                                                    |                                        |  |  |
| Indirizzo                                                                                                    |                                        |  |  |
| CAP                                                                                                    | 97013                                  |  |  |
| *Codice Fiscale                                                                                                    |                                        |  |  |
| *IBAN                                                                                                    | ATTENZIONE: dato obbligatorio mancante |  |  |
| *Indirizzo e-mail                                                                                                    | ATTENZIONE: dato obbligatorio mancante |  |  |
| (*) Il Codice Fiscale, fIBAN e l'indirizzo e-mail devono essere convalidati per consentirne l'utilizzo ai fini di pagamento |                                        |  |  |

Quindi, occorre inserire i dati mancanti nell'apposita applicazione che gestisce le anagrafiche delle scuole non statali, ricordandosi di validare anche l'indirizzo e-mail.